# Guider2/Guider2s\_ファームウェア更新方法

対象機種

Guider2/Guider2s

## USBメモリで更新する場合

1-1

1

弊社のダウンロードページへアクセスしてください。 その後、ファームウェアダウンロードをクリックします。 ■ダウンロードページ https://after-support.flashforge.jp/downloads/

### ファームウェアダウンロード

ファームウェアの更新方法はこちらのページをご覧ください。

FLASHFORGE JAPAN アフターサポート

ファームウェア更新方法 USBメモリを使ったファームウェア・更新ファイルのアップデート方法 USBメモリを使用した更新方法更新の手順は以 下の通りになります。ダウンロードページから対応した機種のファー... 続きを続む

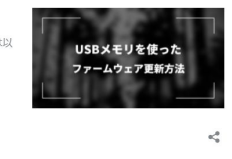

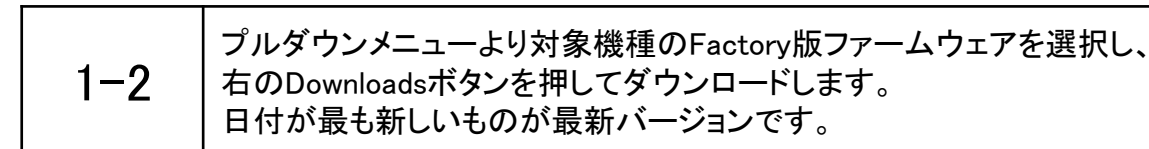

#### Gudier2

| ▼バージョンを選択▼                                                                                                    | ~ | Downloads |
|----------------------------------------------------------------------------------------------------|---|-----------|
| ▼バージョン(factory)を選択▼                                                                                                    | ~ | Downloads |
| ▼パージョン(factory)を選択▼<br>guiderII_1.5.0.167_g24_20210617_factory<br>guiderII_1.4.9.167_g24_20210112_factory<br>guiderII_1.4.8.167_g24_20201026_factory<br>guiderII_1.4.6.167_g21_20200521_factory |   |           |
| guiderII_1.4.3.167_g12_20191218_factory<br>guiderII_1.4.2.167_g12_20191203_factory<br>guiderII-1.2.0.167-g12-20181022-factory                                                                   |   | Downloads |

| 1-3 | ダウンロードしたファイルを空のUSBメモリに保存します。<br>1zip形式:フォルダ解凍後、ファイルを全てUSBメモリにコピーします。<br>2tgz形式:解凍などは不要でそのまま空のUSBに保存します。 |
|-----|----------------------------------------------------------------------------------------------------|
|-----|----------------------------------------------------------------------------------------------------|

| 1-4 | 手順1-3のUSBメモリを電源の入っていない本体に差し込み、<br>起動すると更新作業が始まります。<br>※更新が始まらない場合、USBメモリ内のデータに不備があります。<br>手順1-3を再度確認し、正しく配置されているか確認してください |  |
|-----|----------------------------------------------------------------------------------------------------|--|
|     | 手順1-3を再度確認し、正しく配置されているか確認してください。                                                                                          |  |

| 1-5 | 更新完了メッセージが表示されるのでUSBメモリを<br>抜いてから本体の電源を入れなおして更新完了です。 |
|-----|------------------------------------------------------|
|-----|------------------------------------------------------|

## 2 Wifiで更新する場合

| 2-1 | 始めにWifi接続手順を説明します。<br>メニュー画面から設定→WLan接続→Wi-Fi接続と選択します。 |
|-----|--------------------------------------------------------|
|-----|--------------------------------------------------------|

| 2–2 | 未接続のWifi接続のボタンをタッチするとネットワーク検索が始まります。<br>接続したいネットワークをタッチし、セキュリティキーを入力します。<br>これでWifi接続が完了となります。 |
|-----|------------------------------------------------------------------------------------------------|
|-----|------------------------------------------------------------------------------------------------|

| 2-3 | 更新を行う場合はメニューより、<br>設定→アップグレードと選択してください。<br>※既にWifi接続が完了している場合、本体起動時にファームウェアの<br>更新チェックが入り、その通知から更新することもできます。 |
|-----|----------------------------------------------------------------------------------------------------|
|-----|----------------------------------------------------------------------------------------------------|

| 2-4 | 新しいバージョンのアップデート続行しますかと表示されます。<br>はいを選択するとアップデート開始 |
|-----|---------------------------------------------------|
|-----|---------------------------------------------------|